## Welcome Families!

We are looking forward to using Canvas, our new learning platform, this year for all grade levels. This document will provide information on how to access your child's Canvas courses for all devices and applications that you might have available to you at any time throughout this school year.

| Lower Dauphin Laptop                                                                                                    | Lower Dauphin iPad                                                                                                    |
|----------------------------------------------------------------------------------------------------|----------------------------------------------------------------------------------------------------|
| <ol> <li>Click on the myLD app on the desktop.</li> <li>Sign In using your child's login information (above).</li> <li>Click on Canvas.</li> <li>Select the course you wish to view.</li> </ol>                                                                        | <ul> <li>App Option I: Classlink</li> <li>I. Sign In using your child's login information (above).</li> <li>2. Click on Canvas</li> <li>3. Select the course you wish to view.</li> <li>App Option 2: myLD</li> <li>I. Sign In using your child's login information (above).</li> <li>2. Click on Canvas.</li> <li>3. Select the course you wish to view.</li> <li>App Option 3: Canvas (Student)</li> <li>I. Sign In using your child's login information (above).</li> <li>I. Sign In using your child's login information (above).</li> <li>I. Sign In using your child's login information (above).</li> <li>I. Sign In using your child's login information (above).</li> <li>I. Sign In using your child's login information (above).</li> <li>I. Sign In using your child's login information (above).</li> <li>I. Sign In using your child's login information (above).</li> </ul> |
| Home Computer                                                                                                    | Home iPad                                                                                                    |
| <ol> <li>Go to ldsd.org</li> <li>Click on myLD (top right corner)</li> <li>Image: A constraint of the second district</li> <li>Sign In using your child's login information (above).</li> <li>Click on Canvas.</li> <li>Select the course you wish to view.</li> </ol> | <ol> <li>Download one of the three app options<br/>listed above.</li> <li>Follow directions included for each app<br/>listed above.</li> </ol>                                                                                                    |